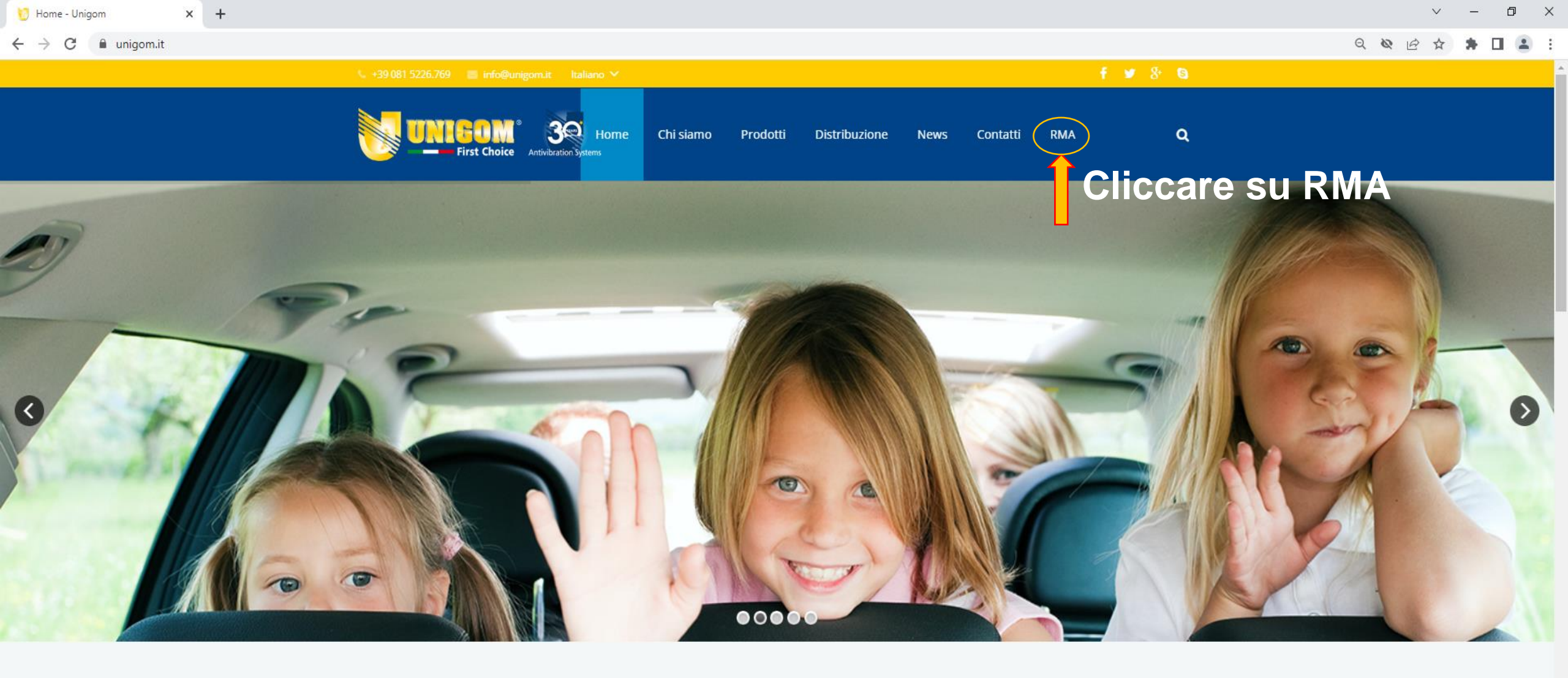

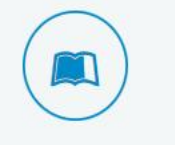

#### Catalogo on line

Consulta il catalogo on-line, è di facile consultazione ed è costantemente aggiornato

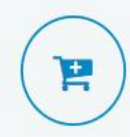

#### E-commerce

L'accesso all' E-commerce è riservato unicamente ai distributori ufficiali UNIGOM

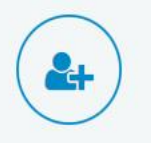

UNIGOM PLUS

Area Riservata unicamente ai Distributori ed ai Clienti fidelizzati UNIGOM

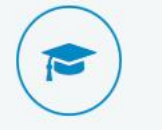

#### UNIGOM e le Scuole

Le Scuole Italiane nelle quali UNIGOM tiene corsi di aggiornamento per docenti e studenti

\*

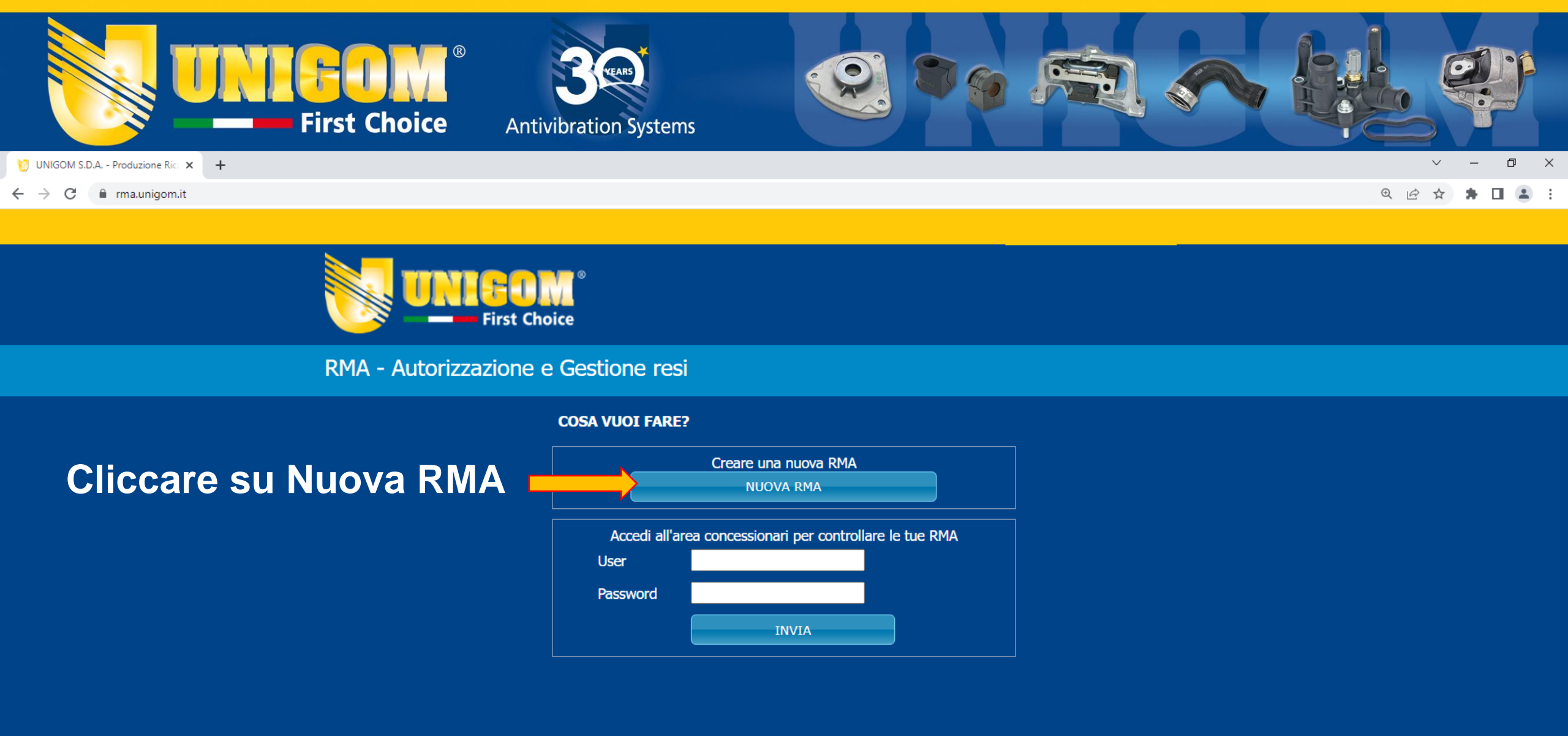

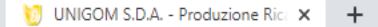

[IT] English version - CHIUDI

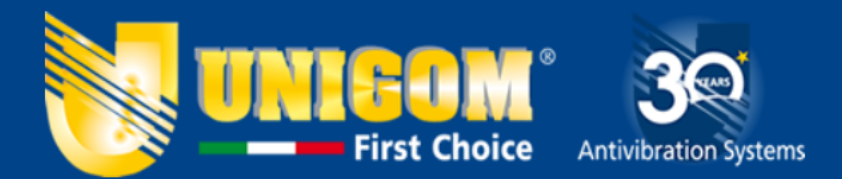

## RMA - Autorizzazione e Gestione resi

## MODULO AUTORIZZAZIONE RESI ITALIA

Benevenuto nell'area autorizzazione resi, per inviare una richiesta di autorizazione(RMA) clicca su "NUOVA RICHIESTA" se invece vuoi controllare uno stato di una richiesta già inviata clicca su "Controlla stato richiesta".

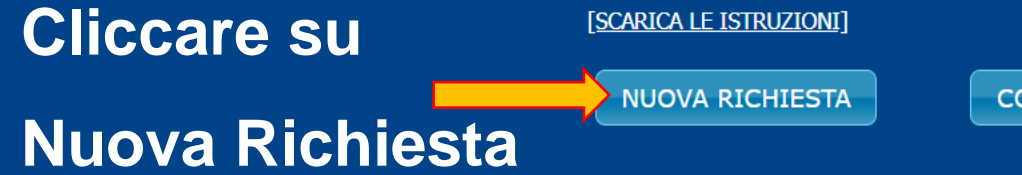

CONTROLLA STATO RICHIESTA

**ATTENZIONE** I cookie ci aiutano a fornire servizi piÃ<sup>1</sup> adeguati ed efficienti. Utilizzando tali servizi, accetti l'utilizzo dei cookie da parte di Unigom. Questo ci consente di memorizzare le tue richieste per facilitare la futura consultazione (Verrà salvato sul tuo computer solo il codice della richiesta).

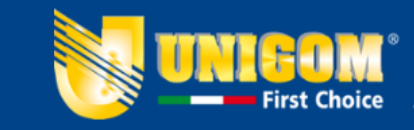

## RMA - Autorizzazione e Gestione resi

Compilare scrupolosamer tutti I campi qui riportati

|                                                                                                    | ZZAZIONE RESI ITALIA                                                             |                                                                                   |
|----------------------------------------------------------------------------------------------------|----------------------------------------------------------------------------------|-----------------------------------------------------------------------------------|
| Benevenuto nell'area autoriz                                                                                         | zazione resi, per inviare una richiesta di autorizazi                            | ione(RMA) clicca su "NUOVA RICHIESTA" se invece vuoi                              |
|                                                                                                    | richiesta giA inviata clicca su "Controlla stato rich                            | iesta".                                                                           |
|                                                                                                    |                                                                                  |                                                                                   |
| NUOVA RICHIESTA                                                                                                    | CONTROLLA STATO RICHIES                                                          | STA                                                                               |
| Indica dove hai acquista                                                                                             | to il prodotto                                                                   |                                                                                   |
| Seleziona                                                                                                    | ~ <                                                                              | Selezionare II Distributore                                                       |
| Inserisci il tuo numero cl                                                                                           | iente                                                                            |                                                                                   |
|                                                                                                    |                                                                                  | serire il Vs. num. Cliente assegnato dal Distributo                               |
| Inserisci la data ed il nur                                                                                          | nero del documento di acquisto                                                   |                                                                                   |
| Data Documento (gg/mr                                                                                                | n/anno) Nr. Doc Acquisto                                                         |                                                                                   |
|                                                                                                    |                                                                                  |                                                                                   |
|                                                                                                    |                                                                                  |                                                                                   |
| Compila la richiesta di au                                                                                           | utorizzazione al reso                                                            |                                                                                   |
| Compila la richiesta di au<br>Codice Art. Quanti                                                                     | itorizzazione al reso<br>tà Data montaggio                                       | Data smontaggio                                                                   |
| Compila la richiesta di a<br>Codice Art. Quanti                                                                      | utorizzazione al reso<br>tà Data montaggio<br>Marca e Modello Auto               | Data smontaggio                                                                   |
| Compila la richiesta di au<br>Codice Art. Quanti<br>Utilizzo: Km / Ore                                               | utorizzazione al reso<br>tà Data montaggio<br>Marca e Modello Auto               | Data smontaggio<br>Anno immatricolazione                                          |
| Compila la richiesta di a<br>Codice Art. Quanti<br>Utilizzo: Km / Ore<br>Cilindrata                                  | Itorizzazione al reso<br>tà Data montaggio<br>Marca e Modello Auto<br>N. Valvole | Data smontaggio Data smontaggio Anno immatricolazione Alimentazione Alimentazione |
| Compila la richiesta di a<br>Codice Art. Quanti<br>Utilizzo: Km / Ore<br>Cilindrata                                  | Itorizzazione al reso<br>tà Data montaggio<br>Marca e Modello Auto<br>N. Valvole | Data smontaggio Data smontaggio Anno immatricolazione Alimentazione Benzina       |
| Compila la richiesta di at<br>Codice Art. Quanti<br>Utilizzo: Km / Ore<br>Cilindrata<br>Anomalia Riscontrata         | Itorizzazione al reso<br>tà Data montaggio<br>Marca e Modello Auto<br>N. Valvole | Data smontaggio Data smontaggio Anno immatricolazione Alimentazione Benzina       |
| Compila la richiesta di ai<br>Codice Art. Quanti<br>Utilizzo: Km / Ore<br>Cilindrata<br>Anomalia Riscontrata         | utorizzazione al reso<br>tà Data montaggio<br>Marca e Modello Auto<br>N. Valvole | Data smontaggio  Anno immatricolazione  Alimentazione Benzina                     |
| Compila la richiesta di ai<br>Codice Art. Quanti<br>Utilizzo: Km / Ore<br>Cilindrata<br>Anomalia Riscontrata         | Itorizzazione al reso<br>tà Data montaggio<br>Marca e Modello Auto<br>N. Valvole | Data smontaggio  Anno immatricolazione  Alimentazione Benzina                     |
| Compila la richiesta di ai<br>Codice Art. Quanti<br>Utilizzo: Km / Ore<br>Cilindrata<br>Anomalia Riscontrata<br>Note | Itorizzazione al reso<br>tà Data montaggio<br>Marca e Modello Auto<br>N. Valvole | Data smontaggio Anno immatricolazione Alimentazione Benzina                       |
| Compila la richiesta di ai<br>Codice Art. Quanti<br>Utilizzo: Km / Ore<br>Cilindrata<br>Anomalia Riscontrata         | Itorizzazione al reso<br>tà Data montaggio<br>Marca e Modello Auto<br>N. Valvole | Data smontaggio  Anno immatricolazione  Alimentazione  Benzina                    |
| Compila la richiesta di at<br>Codice Art. Quanti<br>Utilizzo: Km / Ore<br>Cilindrata<br>Anomalia Riscontrata         | Itorizzazione al reso<br>tà Data montaggio<br>Marca e Modello Auto<br>N. Valvole | Data smontaggio Anno immatricolazione Alimentazione Benzina                       |
| Compila la richiesta di ai<br>Codice Art. Quanti<br>Utilizzo: Km / Ore<br>Cilindrata<br>Anomalia Riscontrata<br>Note | Itorizzazione al reso<br>tà Data montaggio<br>Marca e Modello Auto<br>N. Valvole | Data smontaggio Anno immatricolazione Benzina                                     |

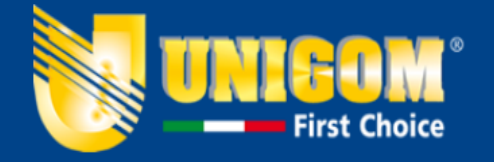

## RMA - Autorizzazione e Gestione resi

#### MODULO AUTORIZZAZIONE RESI ITALIA

Benevenuto nell'area autorizzazione resi, per inviare una richiesta di autorizazione(RMA) clicca su "NUOVA RICHIESTA" se invece vuoi controllare uno stato di una richiesta già inviata clicca su "Controlla stato richiesta".

[SCARICA LE ISTRUZIONI]

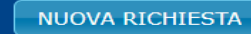

CONTROLLA STATO RICHIESTA

| tampare il docu<br>NUMERO RIC  | umento visualizzato<br>C <b>HIESTA</b> | oppure annotare il codice della rich | niesta per future consultazioni      |          |
|--------------------------------|----------------------------------------|--------------------------------------|--------------------------------------|----------|
| 207-02507                      | 700-xv (da cons                        | ervare per future consultaz          | ioni)                                | Rif.     |
| stato del res                  | 0                                      |                                      |                                      |          |
| Richiesta da                   | elaborare                              |                                      |                                      | <u> </u> |
| Jbicazione d                   | el reso / esito                        |                                      |                                      |          |
| Biacente pre                   | sso il cliente                         |                                      |                                      |          |
| IOME CONC                      | ESSIONARIO                             | Numero cliente<br>4810               |                                      |          |
| )ati relativi a                | al documento di                        | acquisto                             |                                      |          |
| Data Docum                     | ento                                   | Nr. Doc Acquisto                     |                                      |          |
| 04/07/2022                     |                                        | 04/07/2022                           |                                      |          |
| )ati inseriti:                 |                                        |                                      |                                      |          |
| <b>Codice Art.</b><br>1        | <b>Quantità</b><br>39487               | <b>Data montaggio</b><br>04/07/2022  | <b>Data smontaggio</b><br>04/07/2022 |          |
| <b>Utilizzo: Km</b><br>1254512 | / Ore                                  | Marca e Modello Auto                 | Anno immatricolazione<br>1991        |          |
| Cilindrata                     |                                        | N. Valvole                           | Alimentazione                        |          |
| 1991                           |                                        | 8                                    | Benzina                              |          |
| Anomalia Ri                    | scontrata                              |                                      |                                      |          |

## Rif. da Conservare \* Stato Richiesta Dove è ubicato il reso

\*se non si cancellano i pop-up, il num. di rif. del reso resterà sempre salvato sul terminale

## Stampare il modulo e allegarlo al reso

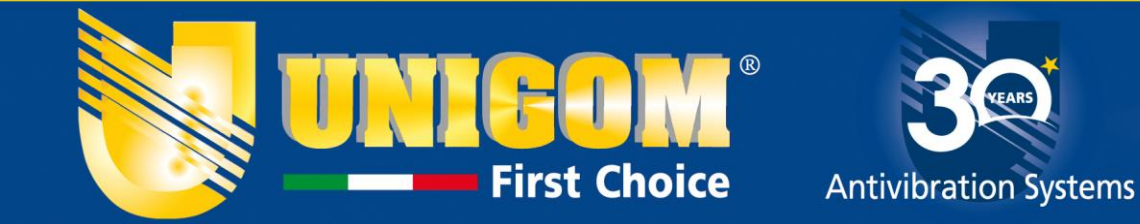

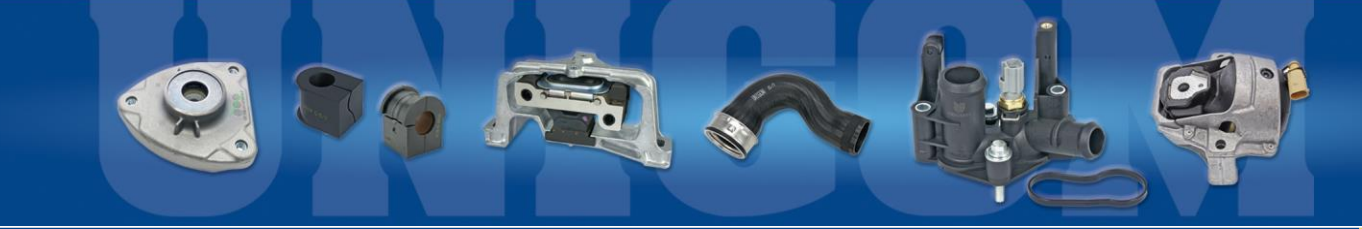

## RMA - Autorizzazione e Gestione resi

Il Distributore/ Fornitore valuterà la tua richiesta. Potrai visualizzare lo stato di avanzamento

## **MODULO AUTORIZZAZIONE RESI ITALIA**

cliccando su :

Benevenuto nell'area autorizzazione resi, per inviare una richiesta di autorizazione(RMA) clicca se NUOVA RICHIESTA" se invece vuoi controllare uno stato di una richiesta già inviata clicca su "Controlla stato richiesta".

[SCARICA LE ISTRUZIONI]

NUOVA RICHIESTA

## CONTROLLA STATO RICHIESTA

### Inserisci il codice della richiesta

Il codice va inserito così come è stato visualizzato al momento dell'inserimento della richiesta, trattini compresi

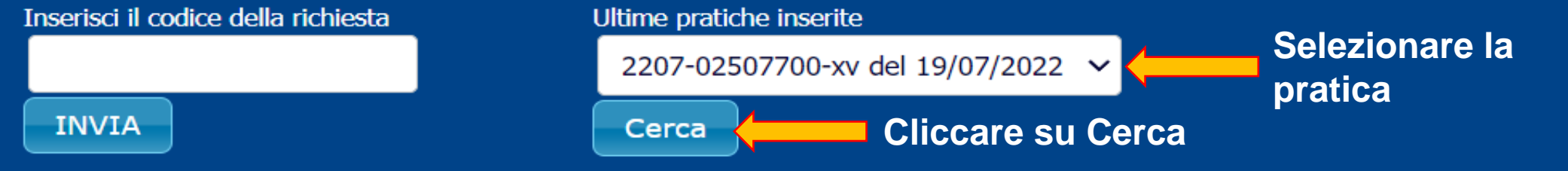

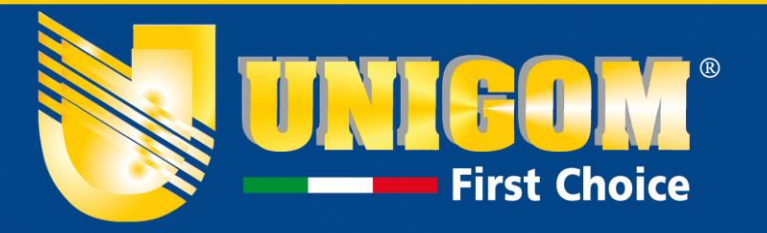

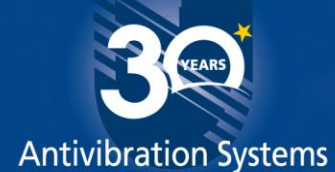

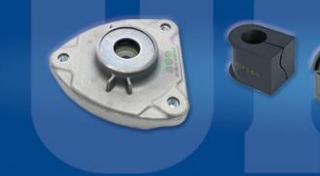

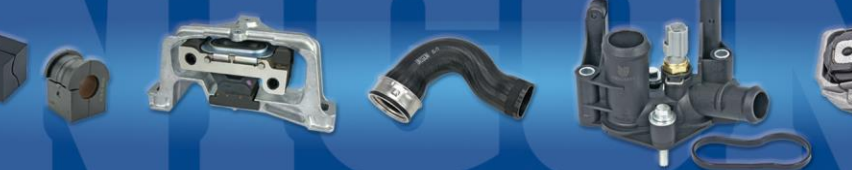

CONTROLLA STATO RICHIESTA

Stampare il documento visualizzato oppure annotare il codice della richiesta per future consultazioni

Ricevuta l'autorizzazione dal Distributore si potrà procedere con il reso

| NUMERO RIG      | CHIESTA           |                                 |                       |
|-----------------|-------------------|---------------------------------|-----------------------|
| 2207-00010      | 7701-nl (da cons  | servare per future consultazion | i)                    |
| Stato del res   | 0                 |                                 |                       |
| Autorizzat      | 0                 |                                 |                       |
| Ubicazione d    | el reso / esito   |                                 |                       |
| Giacente pre    | sso il cliente    |                                 |                       |
| NOME CONC       | ESSIONARIO        | Numero cliente                  |                       |
| S.D.A. s.a.s    | UNIGOM            | 4888                            |                       |
|                 |                   |                                 |                       |
| Dati relativi a | al documento di a | acquisto                        |                       |
| Data Docum      | ento              | Nr. Doc Acquisto                |                       |
| 04/07/2022      |                   | 8548                            |                       |
|                 |                   |                                 |                       |
| Dati inseriti:  |                   |                                 |                       |
| Codice Art.     | Quantità          | Data montaggio                  | Data smontaggio       |
| 394877          | 1                 | 05/07/2022                      | 05/07/2022            |
| Utilizzo: Km    | / Ore             | Marca e Modello Auto            | Anno immatricolazione |
| 0,1             |                   | Fiat Uno                        | 1982                  |
| Cilindrata      |                   | N. Valvole                      | Alimentazione         |
| 900             |                   | 8                               | Benzina               |
| Anomalia Ri     | scontrata         |                                 |                       |
| Montato male    |                   |                                 |                       |
| Note            |                   |                                 |                       |
|                 |                   |                                 |                       |

Stampare quindi il modulo ed allegarlo al Reso

STAMPA MODULO DA ALLEGARE AL RESO

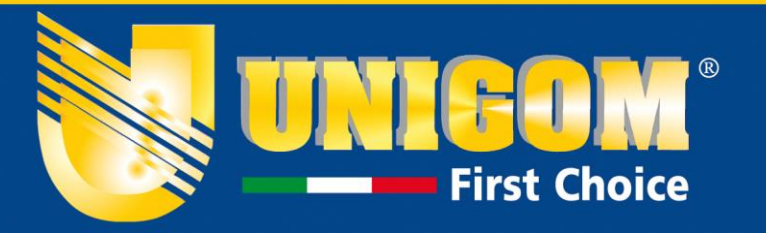

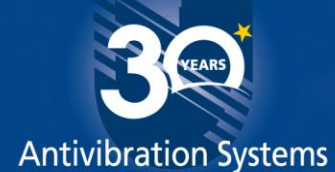

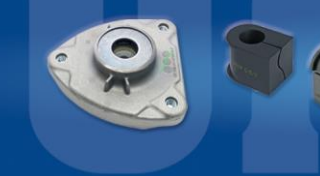

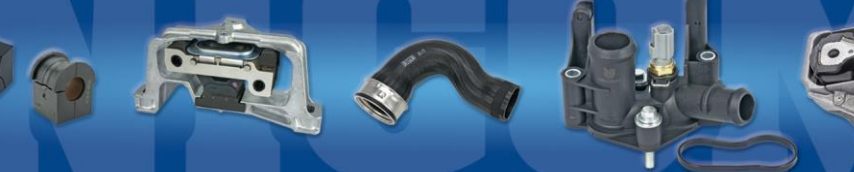

CONTROLLA STATO RICHIESTA

Stampare il documento visualizzato oppure annotare il codice della richiesta per future consultazioni

Ricevuta l'autorizzazione dal Distributore si potrà procedere con il reso

| NUMERO RIG      | CHIESTA           |                                 |                       |
|-----------------|-------------------|---------------------------------|-----------------------|
| 2207-00010      | 7701-nl (da cons  | servare per future consultazion | i)                    |
| Stato del res   | 0                 |                                 |                       |
| Autorizzat      | 0                 |                                 |                       |
| Ubicazione d    | el reso / esito   |                                 |                       |
| Giacente pre    | sso il cliente    |                                 |                       |
| NOME CONC       | ESSIONARIO        | Numero cliente                  |                       |
| S.D.A. s.a.s    | UNIGOM            | 4888                            |                       |
|                 |                   |                                 |                       |
| Dati relativi a | al documento di a | acquisto                        |                       |
| Data Docum      | ento              | Nr. Doc Acquisto                |                       |
| 04/07/2022      |                   | 8548                            |                       |
|                 |                   |                                 |                       |
| Dati inseriti:  |                   |                                 |                       |
| Codice Art.     | Quantità          | Data montaggio                  | Data smontaggio       |
| 394877          | 1                 | 05/07/2022                      | 05/07/2022            |
| Utilizzo: Km    | / Ore             | Marca e Modello Auto            | Anno immatricolazione |
| 0,1             |                   | Fiat Uno                        | 1982                  |
| Cilindrata      |                   | N. Valvole                      | Alimentazione         |
| 900             |                   | 8                               | Benzina               |
| Anomalia Ri     | scontrata         |                                 |                       |
| Montato male    |                   |                                 |                       |
| Note            |                   |                                 |                       |
|                 |                   |                                 |                       |

Stampare quindi il modulo ed allegarlo al Reso

STAMPA MODULO DA ALLEGARE AL RESO

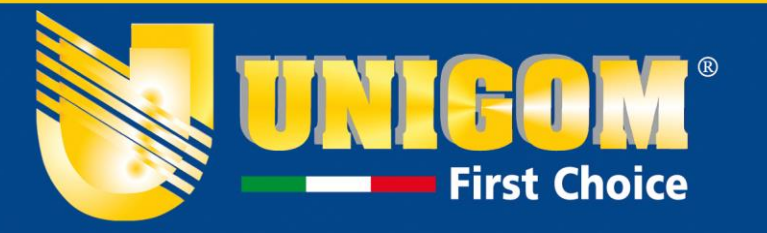

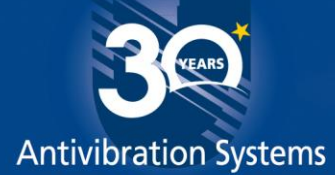

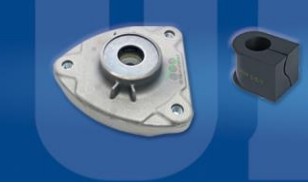

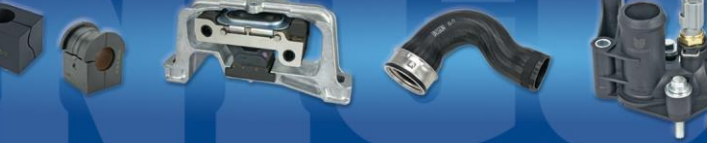

CONTROLLA STATO RICHIESTA

Stampare il documento visualizzato oppure annotare il codice della richiesta per future consultazioni

Appena il Distributore riceverà il reso, provvederà ad inviarlo alla UNIGOM che lo analizzerà

| NUMERO RICHIESTA         |                                  |                       |
|--------------------------|----------------------------------|-----------------------|
| 2207-000107701-nl (da    | a conservare per future consulta | zioni)                |
| Stato del reso           |                                  |                       |
| Autorizzato              |                                  |                       |
| Jbicazione del reso / es | sito                             |                       |
| Giacente presso il conce | essionario                       |                       |
| NOME CONCESSIONARI       | O Numero cliente                 |                       |
| S.D.A. s.a.s UNIGOM      | 4888                             |                       |
|                          |                                  |                       |
| Dati relativi al documen | to di acquisto                   |                       |
| Data Documento           | Nr. Doc Acquisto                 |                       |
| 04/07/2022               | 8548                             |                       |
|                          |                                  |                       |
| Dati inseriti:           |                                  |                       |
| Codice Art. Quantità     | Data montaggio                   | Data smontaggio       |
| 394877 1                 | 05/07/2022                       | 05/07/2022            |
| Utilizzo: Km / Ore       | Marca e Modello Auto             | Anno immatricolazione |
| 0,1                      | Fiat Uno                         | 1982                  |
| Cilindrata               |                                  | Alimontaziono         |
|                          |                                  | Benzina               |
| 500                      | U U                              | Denzina               |
| Anomalia Riscontrata     |                                  |                       |
| Montato male             |                                  |                       |
| Note                     |                                  |                       |
|                          |                                  |                       |
| S                        | TAMPA MODULO DA ALLEGAR          | RE AL RESO            |

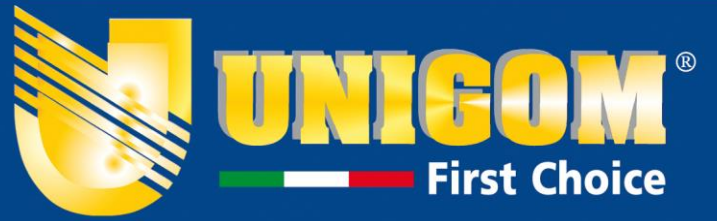

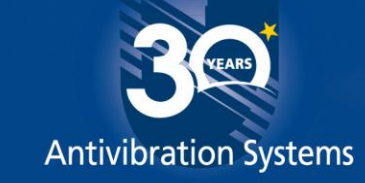

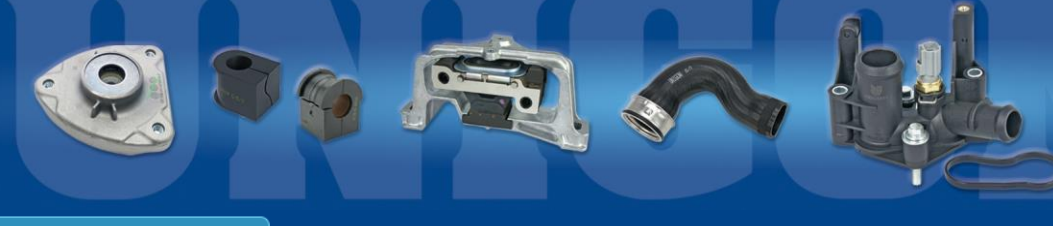

CONTROLLA STATO RICHIESTA

Se riconosciuto difettoso, sarà emessa nota credito.

In caso contrario l'articolo reso verrà restituito con annessa relazione tecnica.

| NUMERO RIO           | CHIESTA          |                               |                       |  |
|----------------------|------------------|-------------------------------|-----------------------|--|
| 2207-00010           | 7701-nl (da con  | servare per future consultazi | oni)                  |  |
| Stato del res        | 0                |                               |                       |  |
| Autorizzato          |                  |                               |                       |  |
| Ubicazione d         | el reso / esito  |                               |                       |  |
| Verifica term        | iinata / Dannego | giato in fase di Montaggio    |                       |  |
| NOME CONC            | ESSIONARIO       | Numero cliente                |                       |  |
| S.D.A. s.a.s         | UNIGOM           | 4888                          |                       |  |
|                      |                  |                               |                       |  |
| Dati relativi a      | al documento di  | acquisto                      |                       |  |
| Data Docum           | ento             | Nr. Doc Acquisto              |                       |  |
| 04/07/2022           |                  | 8548                          |                       |  |
|                      |                  |                               |                       |  |
| Dati inseriti:       |                  |                               |                       |  |
| Codice Art.          | Quantità         | Data montaggio                | Data smontaggio       |  |
| 394877               | 1                | 05/07/2022                    | 05/07/2022            |  |
| Utilizzo: Km         | / Ore            | Marca e Modello Auto          | Anno immatricolazione |  |
| 0,1                  |                  | Fiat Uno                      | 1982                  |  |
| Cilindrata           |                  | N Valvole                     | Alimentazione         |  |
| 900                  |                  | 8                             | Benzina               |  |
|                      |                  | Ŭ                             |                       |  |
| Anomalia Riscontrata |                  |                               |                       |  |
| Montato male         |                  |                               |                       |  |
| Note                 |                  |                               |                       |  |
|                      |                  |                               |                       |  |

STAMPA MODULO DA ALLEGARE AL RESO

# Grazie dell'attenzione

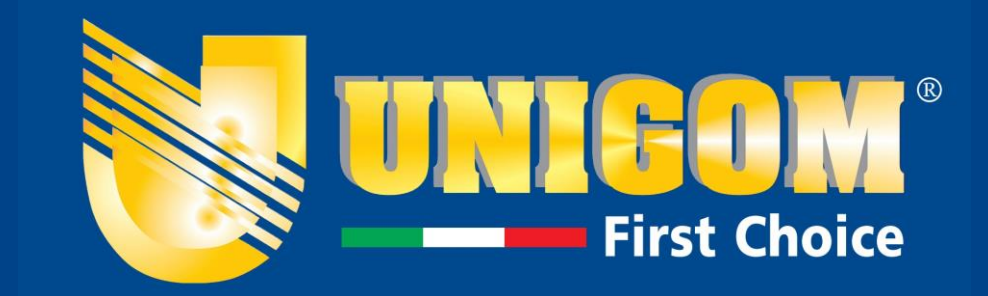